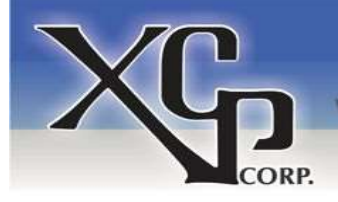

PRIORITY #1 - QUALITY & CUSTOMER SATISFACTION

CARD & TICKET DISPENSERS • CARD & BOX VENDING MACHINES VENDING CONTROLLER BOARDS • CREDIT CARD PAYMENT TERMINALS

phone: [1] 352-678-3021 fax: [1] 775-256-6311 technical: [1] 352-796-4001 16381 Cherokee Road • Brooksville • Florida 34601

**Instruction Manual** 

# XCP 5000 Series Card Dispenser Vending Controller

**Original Publication Date: 18 September 2022** 

Revision - 05

E-mail : <u>Sales@XCPCorp.com</u> Website: <u>www.xcpcorp.com</u>

#### **UPDATES FROM REVISION 03 TO 04:**

#### **≻** "PULSE for 5 CENTS" MENU ADDED.

> TWO NEW MESSAGE ADDED TO "OTHER MESSAGES" IN PAGE. NO:3.

## **UPDATES FROM REVISION 04 TO 05:**

> PKB9499 keypad added with key function.

### **LED Glow Conditions**

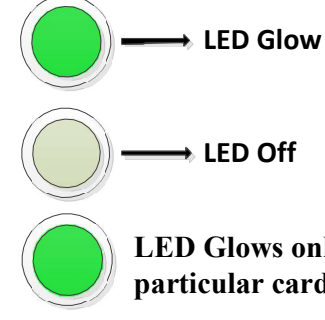

LED Glows only after payment is received & received payment is enough for the particular card value.

#### Various messages during dispense cycle:

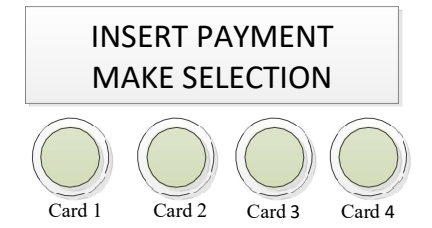

Ready Mode Ready to dispense cards.

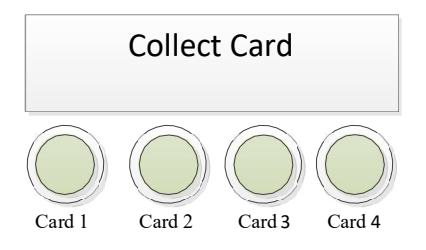

Dispensing your card....

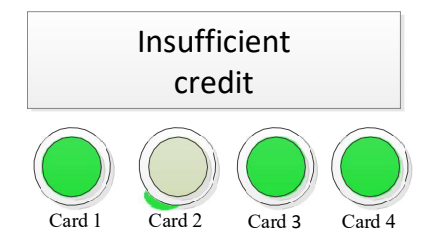

Price of 1,3,4 are less than amount inserted. Card 2 price is more than amount inserted. If you select card 2 above information will be displayed.

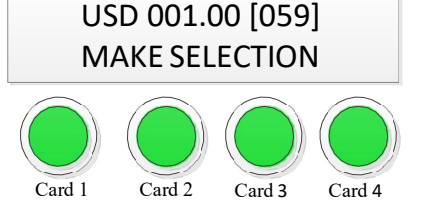

Insert your payment before selection.

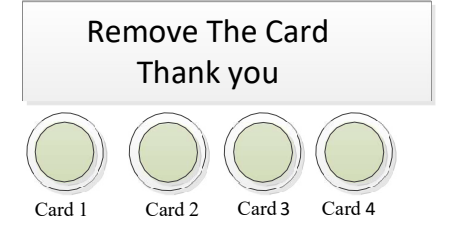

Dispense completed.

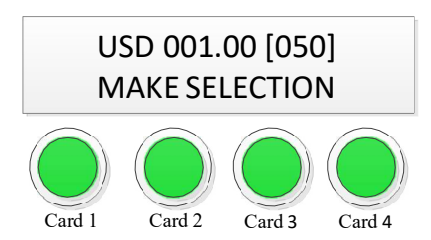

Select your card within time shown in display.

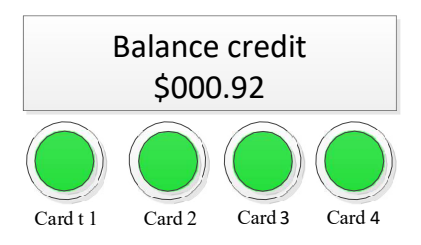

Balance credit used for next dispense. Available up to timeout.

#### **Other Messages:**

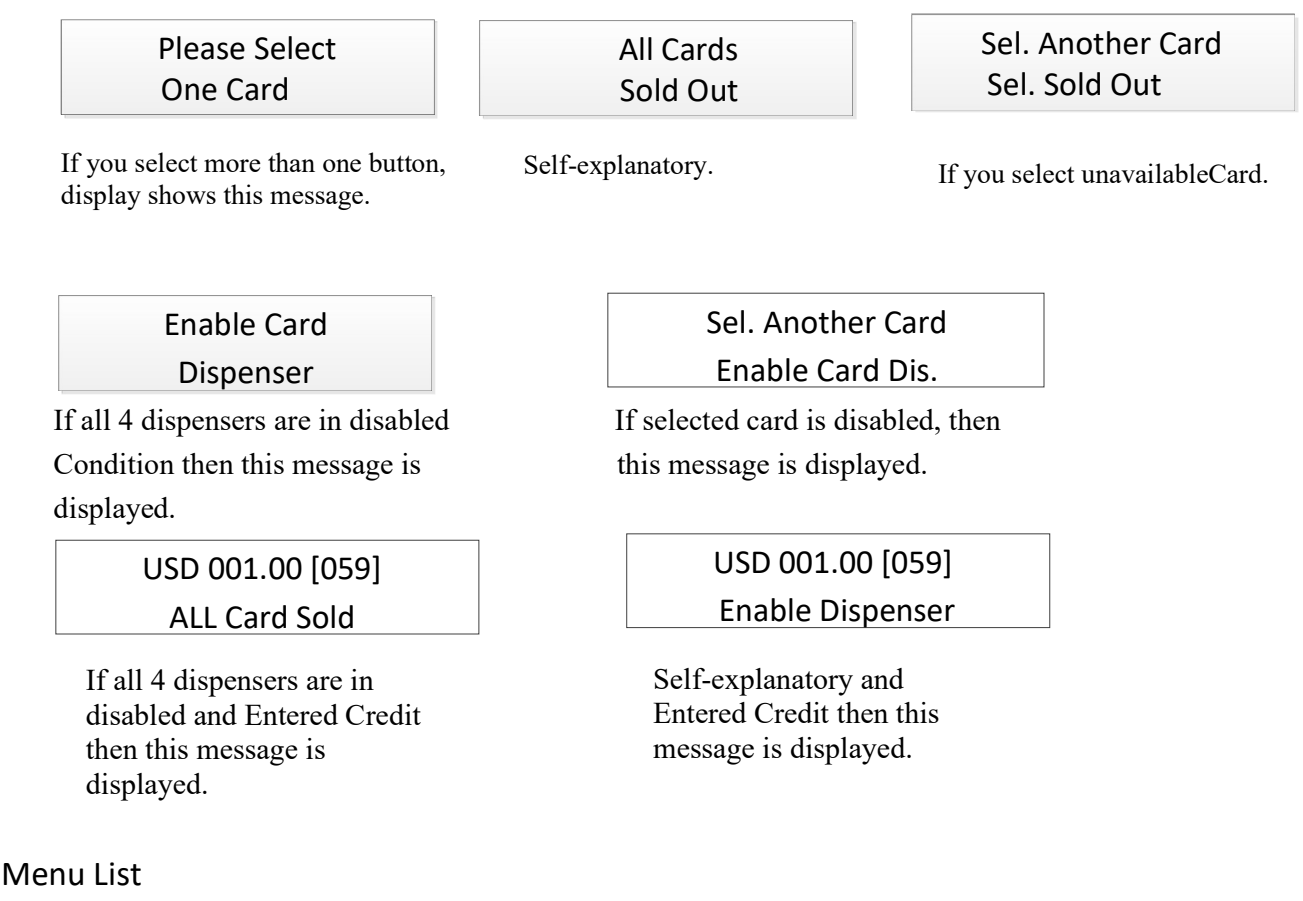

Dispenser Price set

Dispenser 1 Price, Dispenser 2 Price, Dispenser 3 Price, Dispenser 4 Price

Machine Status Total Sales Dispenser Count Dispenser 1 Count, Dispenser 2 Count, Dispenser 3 Count, Dispenser 4 Count, Dispenser Credit. Dispenser 1 Credit, Dispenser 2 Credit, Dispenser 3 Credit, Dispenser 4 Credit, Clear Count & Credit,

Machine Config Set Password Dispense Timeout Currency Code

Card Dispenser Y/N Dispenser 1 Dispenser 2 Dispenser 3 Dispenser 4 PULSE for 5 CENTS

#### TO MAIN BOARD(PCD6915) CN1

CN1 7 6 5 4 3 2 1 7W 2515 HEADER 90DEG

ACCEPT

DECREMENT

INCREMENT

MENU/ESC

#### **Programmer Keypad Card Price Setting:**

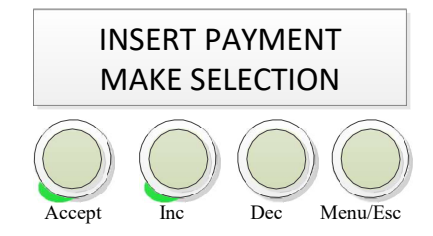

Press Menu key up to 5seconds.

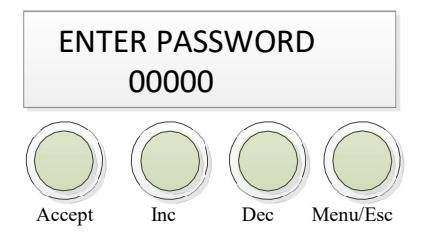

Enter your password using 'Inc/Dec' keys. Then press 'Accept' key to enter the menu.

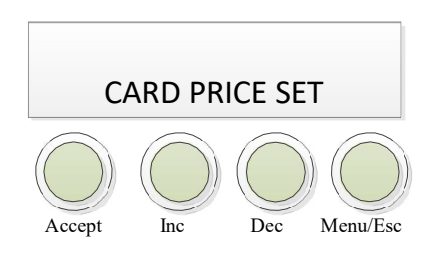

Press 'Accept' key.

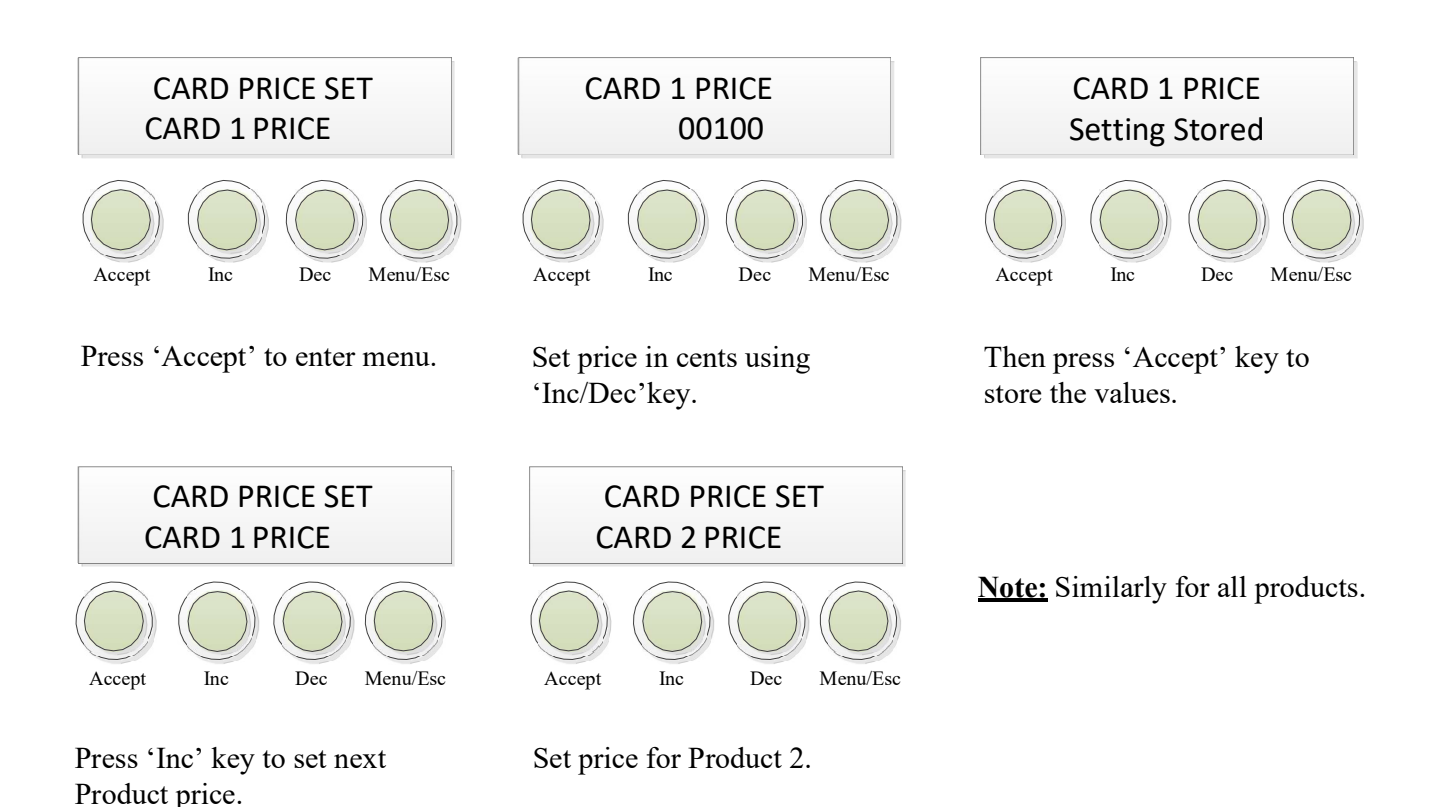

Machine Status:

#### <u>Total Sales:</u>

![](_page_5_Figure_3.jpeg)

Press 'Inc' key to go machine status.

![](_page_5_Figure_5.jpeg)

Press 'Escape' key to exit.

![](_page_5_Figure_7.jpeg)

Press 'Accept' key.

![](_page_5_Figure_9.jpeg)

Press 'Accept' key to view total sales.

#### Note:

Res crd – Resettable credit. Cum crd – Cumulative credit.

#### **Card Count:**

![](_page_6_Figure_1.jpeg)

Press 'Inc' key for Card credit.

![](_page_6_Figure_3.jpeg)

![](_page_6_Figure_4.jpeg)

![](_page_7_Figure_0.jpeg)

Press 'Escape' key to exit.

![](_page_7_Figure_2.jpeg)

Press 'Inc' key to next card credit.

CARD CREDIT CARD 2 CRD

Press 'Accept' key to view next Card credit..

Note: Similarly for all cards. Res crd – Resettable credit. Cum crd – Cumulative credit.

### **Clear Resettable Count & Credit:**

![](_page_7_Figure_8.jpeg)

Press 'Accept' key for Clear count & credit.

Press 'Escape' key to Exit.

#### Set Password:

![](_page_8_Figure_1.jpeg)

Press 'Inc' key to Machine config

![](_page_8_Figure_3.jpeg)

Press 'Accept' key to enter menu.

![](_page_8_Figure_5.jpeg)

![](_page_8_Picture_6.jpeg)

![](_page_8_Figure_7.jpeg)

Set your password using 'Inc/ Dec' keys.

![](_page_8_Figure_9.jpeg)

Press 'Accept' key to store the password.

![](_page_8_Figure_11.jpeg)

Now new password has been Updated, then press exit.

#### **Dispense timeout:**

![](_page_8_Figure_14.jpeg)

Press 'Inc' key to Dispense timeout.

![](_page_8_Figure_16.jpeg)

Press 'Accept' key to store the value. Then press exit.

![](_page_8_Figure_18.jpeg)

Press 'Accept' key to enter menu.

![](_page_8_Figure_20.jpeg)

Set Display timeout values in Sec using 'Inc/Dec' keys. <u>Note:</u> This timeout is the time allowed for selection. If user doesn't select within this time, the credit will lapse. Dispense timeout will restart after each credit insertion/card selection.

#### **Currency code**

![](_page_9_Figure_2.jpeg)

Note: Currency code settable character - \$, €, space, A to Z, a to z. Press 'Inc/Dec' key to change \$, €, space, A to Z, a to z for all letters.

### **Dispenser Y/N:**

![](_page_9_Figure_5.jpeg)

Press 'Inc' key to

![](_page_9_Figure_7.jpeg)

Dispenser Y/N Menu.

![](_page_9_Figure_9.jpeg)

Press 'Accept' key to enter

Dispenser Y/N Menu.

![](_page_10_Figure_1.jpeg)

This shows dispenser 1 is in the enabled state, Then if you want leave it Press 'Escape' key.

![](_page_10_Figure_3.jpeg)

Then Press 'Accept' key to Enable/Disable the Card Dispenser. Press 'Accept' key to enterDispenser 1 Selection.

![](_page_10_Figure_6.jpeg)

If current position is 'Yes', Then, if you want to change it Press 'Dec' key.

![](_page_10_Picture_8.jpeg)

Press 'Accept' to store Setting.

![](_page_10_Figure_10.jpeg)

Press 'Escape' key to Exit.

![](_page_10_Figure_12.jpeg)

Press 'Inc' key to set next Dispenser.

![](_page_10_Picture_14.jpeg)

Enable/Disable for Dispenser 2.

Note: Similarly for all Dispensers.

## **PULSE FOR 5 CENTS:**

CARD DISP. Y/N

PULSE for 5CENT

PULSE for 5 CENTS

![](_page_11_Picture_0.jpeg)

![](_page_11_Picture_1.jpeg)

Press 'Inc' key to PULSE for 5 CENTS Menu.

![](_page_11_Picture_3.jpeg)

This shows 1 PULSE for 5CENT, If you want leave it Press 'Escape' key.

![](_page_11_Figure_5.jpeg)

Press 'Accept' key to enter PULSE for 5 CENTS Menu.

![](_page_11_Figure_7.jpeg)

If you want to change PULSE setting Press 'Inc' key.

![](_page_11_Picture_9.jpeg)

Press 'Accept' key to enter PULSE for 5 CENTS Selection.

![](_page_11_Figure_11.jpeg)

Press 'Accept' to store Setting.

Now new value has been updated.

Press 'Escape' key to exit.

#### Note:

#### PULSE for 5 CENTS is 1

5 CENTS = 1 PULSE 10 CENTS = 2 PULSES 25 CENTS = 5 PULSES 50 CENTS = 10 PULSES 1 DOLLER = 20 PULSES likewise

#### PULSE for 5 CENTS is 2

1 CENTS = 1 PULSE 5 CENTS = 2 PULSES 10 CENTS = 4 PULSES 25 CENTS = 5 PULSES 50 CENTS = 8 PULSES 1 DOLLER = 10 PULSES

## <u>Note:</u> Exit from Menu, press 'Escape' key (or) After 30 seconds it will automatically exit from the menu.

#### **Default Settings**

Card Price for each Card value - 100 Cent Dispense Time Out - 60 Secs Password - 00000 Recovery Password - 14288 Card Dispenser Status 'Yes' for all 4 Card Values. Pulse for 5cent - 1.